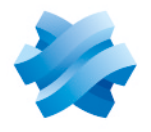

STORMSHIELD

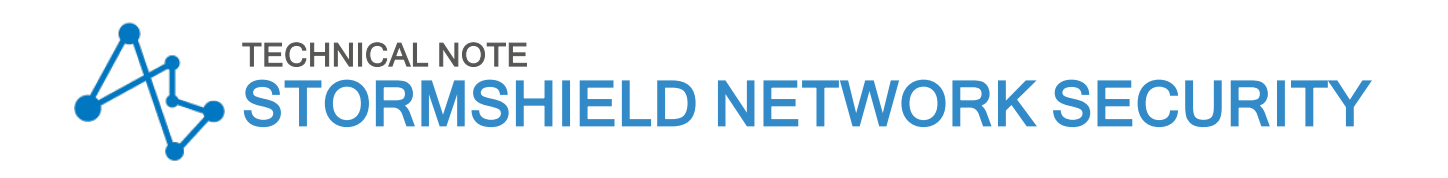

# MANAGING SECURE BOOT IN SNS FIREWALLS' UEFI

Product concerned: SN-S-Series-220, SN-S-Series-320, SN-M-Series-520, SN-M-Series-720, SN-M-Series-920, SN1100, SN3100 and SNi20

Document last updated: May 25, 2023

Reference: sns-en-SecureBoot\_activation\_technical\_note

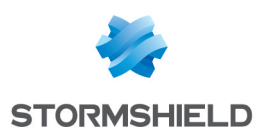

### Table of contents

| Change log                                                                                                    | . 3              |
|----------------------------------------------------------------------------------------------------|------------------|
| Getting started                                                                                                    | . 4              |
| Requirements and operation<br>SNS firewall models on which Secure Boot is enabled by default<br>Important information regarding the activation of Secure Boot<br>Required equipment | 5<br>5<br>5<br>5 |
| SN-S-Series-220 and SN-S-Series-320                                                                                                    | . 6              |
| SN-M-Series-520                                                                                                    | 9                |
| SN-M-Series-720 and SN-M-Series-920                                                                                                    | 12               |
| SN1100 and SN3100                                                                                                    | 15               |
| SNi20                                                                                                    | 17               |
| Further reading                                                                                                    | 19               |

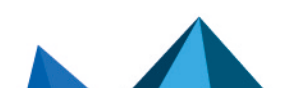

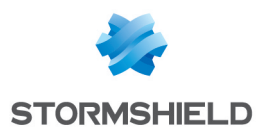

## Change log

| Date          | Description                                                                                                    |
|---------------|----------------------------------------------------------------------------------------------------|
| May 25, 2023  | Add SN-S-Series-220, SN-S-Series-320, SN-M-Series-520, SN-M-Series-720 and SN-M-<br>Series-920 firewalls<br>Add section Disabling Secure Boot in the SNS firewall's UEFI |
| June 13, 2022 | New document                                                                                                    |

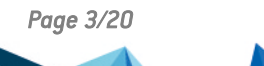

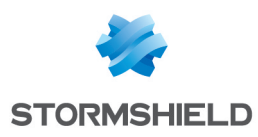

### **Getting started**

This document explains how to enable and disable the Secure Boot feature in the UEFI on SNS firewalls. Secure Boot increases the security of the system, in particular by verifying the signature of the system loaded when the SNS starts up.

This procedure applies to the following products: SN-S-Series-220, SN-S-Series-320, SN-M-Series-520, SN-M-Series-920, SN1100, SN3100 and SNi20.

#### 🚺 NOTE

For security reasons, before enabling Secure Boot, you are advised to protect your firewall's UEFI control panel with a password.

 ${m heta}$  Protecting access to the configuration panel of the UEFI on SNS firewalls

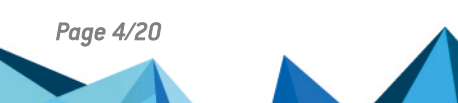

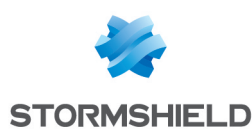

### **Requirements and operation**

#### SNS firewall models on which Secure Boot is enabled by default

Secure Boot is enabled by default on the following SNS firewall models: SN-S-Series-220, SN-S-Series-320 and SN-M-Series-520.

#### Important information regarding the activation of Secure Boot

Do note that you can no longer perform the following operations on your SNS firewall after you enable Secure Boot:

- Reset the administrator password in *single user* mode,
- Start the SNS firewall on a backup partition in a version of SNS lower than 4.2.1,
- Start the SNS firewall on a USB key when restoring the program via USB key (USB Recovery),
- Install a version of SNS lower than 4.2.1.

Secure Boot cannot be enabled on all SNS firewall models. Refer to the list below to know which models are affected.

#### **Required equipment**

Depending on the SNS firewall model used, you will need the following items. Continue according to the model of your SNS firewall.

| Model used                                                                                  | Elements                                                                                                    |
|---------------------------------------------------------------------------------------------|----------------------------------------------------------------------------------------------------|
| SN-S-Series-220<br>SN-S-Series-320<br>SN-M-Series-520<br>SN-M-Series-720<br>SN-M-Series-920 | <ul> <li>A computer with a terminal emulator installed, e.g., Putty,</li> <li>A USB-A to USB-C cable (provided with the product).</li> </ul>        |
| SN1100<br>SN3100<br>SNi20                                                                   | <ul> <li>A computer with a terminal emulator installed, e.g., Putty,</li> <li>An RJ45 to RS232 serial cable (provided with the product).</li> </ul> |

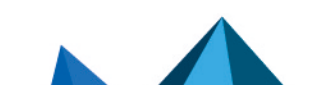

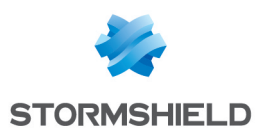

### SN-S-Series-220 and SN-S-Series-320

- 1. Connect the computer to the SNS firewall using the USB-A to USB-C cable.
- 2. Open the terminal emulator and enter the serial port and baud rate (115200).
- 3. Restart the SNS firewall and immediately press **[Del]** several times to stop the SNS firewall startup sequence.
- 4. Go to the **Security** tab by using the arrow keys.
- 5. Select Secure Boot and press [Enter].

| Main                                       | Advanced    | Chipset | Security | Boot | Save | & Exit                                                                                                    |
|--------------------------------------------|-------------|---------|----------|------|------|----------------------------------------------------------------------------------------------------|
| /<br>  Passwo<br> <br>                     | ord Descrip | tion    |          |      |      | +\<br> Secure Boot  <br> configuration                                                                                                    |
| Admini                                     | istrator Pa | ssword  |          |      |      |                                                                                                    |
| > Secure<br> <br> <br> <br> <br> <br> <br> |             |         |          |      |      | <pre>&gt;&lt;: Select Screen  ^v: Select Item  Enter: Select  +/-: Change Opt.  F1: General Help  F2: Previous Values  F3: Optimized Defaults  F4: Save &amp; Reset  ESC: Exit</pre> |

- 6. Change the status of the Secure Boot parameter to Enabled.
- 7. Change the status of the Secure Boot Mode parameter to Standard.

|                                                                                                    | Security   |                         |
|----------------------------------------------------------------------------------------------------|------------|-------------------------|
| /                                                                                                    |            | \                       |
| System Mode                                                                                                    | User       | Secure Boot feature is  |
| 1                                                                                                    |            | Active if Secure Boot   |
| Secure Boot                                                                                                    |            | is Enabled,             |
| 1                                                                                                    | Active     | Platform Key(PK) is     |
| 1                                                                                                    |            | enrolled and the System |
| Secure Boot Mode                                                                                                    | [Standard] | is in User mode.        |
| > Restore Factory Keys                                                                                                    |            | The mode change         |
| > Reset To Setup Mode                                                                                                    |            | requires platform reset |
| 1                                                                                                    |            |                         |
| > Key Management                                                                                                    |            |                         |
| 1                                                                                                    |            | ><: Select Screen       |
| I                                                                                                    |            | ^v: Select Item         |
| I                                                                                                    |            | Enter: Select           |
| I                                                                                                    |            | +/-: Change Opt.        |
| I                                                                                                    |            | F1: General Help        |
| I                                                                                                    |            | F2: Previous Values     |
| I                                                                                                    |            | F3: Optimized Defaults  |
| I construction of the second second sec |            | F4: Save & Reset        |
| I                                                                                                    |            | ESC: Exit               |
| \                                                                                                    |            | /                       |

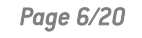

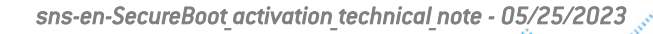

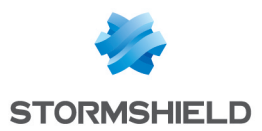

- 8. Press [Esc] and go to the Save & Exit tab.
- 9. Select Save Changes and Reset and press [Enter].
- 10. In the Save & Reset window, select Yes then press [Enter].

| Main Advanced Chip    | pset Security Boot | Save & Exit     |                                           |
|-----------------------|--------------------|-----------------|-------------------------------------------|
| Save Options          |                    | †<br> Re<br> sa | set the system after<br>ving the changes. |
| Save Changes and Rese |                    |                 |                                           |
| Discard Changes and H | Reset              |                 |                                           |
|                       | / Save & res       | set\            |                                           |
| Default Options       |                    | 1               |                                           |
| Restore Defaults      | Save configuration | and reset?      |                                           |
| <br>  Boot Override   | <br>  <u></u>      | <br>            |                                           |
| UEFI OS (P1: M.2 (S4  | Yes                | No              | Select Screen                             |
| Launch EFI Shell fro  | \                  | /               | Select Item                               |
|                       |                    |                 | r: Select                                 |
|                       |                    | +/-             | -: Change Opt.                            |
|                       |                    | 111             | : General Help                            |
|                       |                    | E'Z             | : Previous values                         |
|                       |                    | 13<br> FA       | · Save & Peret                            |
|                       |                    | 114             | C. Evit                                   |
| \                     |                    | +               |                                           |

- 1. Connect the computer to the SNS firewall using the USB-A to USB-C cable.
- 2. Open the terminal emulator and enter the serial port and baud rate (115200).
- 3. Restart the SNS firewall and immediately press **[Del]** several times to stop the SNS firewall startup sequence.
- 4. Go to the **Security** tab by using the arrow keys.
- 5. Select Secure Boot and press [Enter].

| Main Advanced Chip                                             | oset Security Boot | Save & Exit                                                                                                    |
|----------------------------------------------------------------|--------------------|----------------------------------------------------------------------------------------------------|
| /<br>  Password Description<br> <br>                           |                    | Secure Boot  <br> configuration                                                                                                    |
| Administrator Passwor<br> <br> <br>                            | rd                 |                                                                                                    |
| > Secure Boot<br> <br> <br> <br> <br> <br> <br> <br> <br> <br> |                    | <pre>&gt;&lt;: Select Screen   ``Y: Select Item   Enter: Select   +/-: Change Opt.   F1: General Help   F2: Previous Values   F3: Optimized Defaults   F4: Save &amp; Reset   ESC: Exit</pre> |

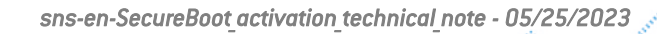

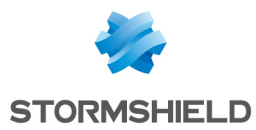

- 6. Change the status of the Secure Boot parameter to Disabled.
- 7. Change the status of the Secure Boot Mode parameter to Custom.

|               |                         | Security            |                         |   |
|---------------|-------------------------|---------------------|-------------------------|---|
| /-            |                         |                     | +                       | \ |
| 1             | System Mode             | User                | Secure Boot mode        | ^ |
| 1             |                         |                     | options:                | * |
| 1             | Secure Boot             | [Disabled]          | Standard or Custom.     | * |
| 1             |                         | Not Active          | In Custom mode, Secure  | * |
| 1             |                         |                     | Boot Policy variables   | * |
| 1             | Secure Boot Mode        | [Standard]          | can be configured by a  | * |
| >             | Restore Factory Keys    |                     | physically present user | + |
| >             | Reset To Setup Mode 🛛 🖊 | ' Secure Boot Mode∖ | without full            | v |
| 1             |                         | Standard            |                         |   |
| >             | Key Management          | Custom              |                         |   |
| 1             |                         | /                   | <: Select Screen        |   |
| 1             |                         |                     | v: Select Item          |   |
| 1             |                         |                     | Enter: Select           |   |
| 1             |                         |                     | +/-: Change Opt.        |   |
| 1             |                         |                     | F1: General Help        |   |
| 1             |                         |                     | F2: Previous Values     |   |
| 1             |                         |                     | F3: Optimized Defaults  |   |
| 1             |                         |                     | F4: Save & Reset        |   |
| 1             |                         |                     | ESC: Exit               |   |
| $\setminus -$ |                         |                     | +                       | / |

- 8. Press [Esc] and go to the Save & Exit tab.
- 9. Select Save Changes and Reset and press [Enter].
- 10. In the Save & Reset window, select Yes then press [Enter].

| Main Advanced Chip                                                                                              | set Security B  | Boot Save & E | xit                    |
|----------------------------------------------------------------------------------------------------|-----------------|---------------|------------------------|
| /                                                                                                    |                 |               | +\                     |
| Save Options                                                                                                    |                 |               | Reset the system after |
|                                                                                                    |                 |               | saving the changes.    |
| Save Changes and Rese                                                                                           |                 |               |                        |
| Discard Changes and R                                                                                           | eset            |               |                        |
| 1                                                                                                    |                 |               |                        |
|                                                                                                    | Save &          | reset         |                        |
| Default Options                                                                                                 |                 |               |                        |
| Restore Defaults                                                                                                | Save configurat | ion and reset | 2                      |
| i i i i i i i i i i i i i i i i i i i                                                                           |                 |               |                        |
| Boot Override                                                                                                   |                 |               |                        |
| UEFI OS (P1: M.2 (S4                                                                                            | Yes             | No            | Select Screen          |
| Launch EFI Shell fro                                                                                            |                 |               | / Select Item          |
| · · · · · · · · · · · · · · · · · · ·                                                                           |                 |               | r: Select              |
| i de la companya de la companya de la companya de la companya de la companya de la companya de la companya de l |                 |               | +/-: Change Opt.       |
| i de la companya de la companya de la companya de la companya de la companya de la companya de la companya de l |                 |               | F1: General Help       |
| i de la companya de la companya de la companya de la companya de la companya de la companya de la companya de l |                 |               | IF2: Previous Values   |
| i de la companya de la companya de la companya de la companya de la companya de la companya de la companya de l |                 |               | F3: Optimized Defaults |
|                                                                                                    |                 |               | F4: Save & Reset       |
|                                                                                                    |                 |               | IESC: Exit             |
| \                                                                                                    |                 |               | +                      |

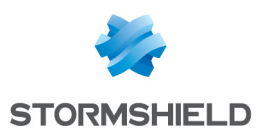

### SN-M-Series-520

- 1. Connect the computer to the SNS firewall using the USB-A to USB-C cable.
- 2. Open the terminal emulator and enter the serial port and baud rate (115200).
- 3. Restart the SNS firewall and immediately press **[Del]** several times to stop the SNS firewall startup sequence.
- 4. Go to the **Security** tab by using the arrow keys.
- 5. Select Secure Boot and press [Enter].

|     | Main   | Advanced   | Chipset | Security | Boot | Save & | Exit                   |
|-----|--------|------------|---------|----------|------|--------|------------------------|
| /-  |        |            |         |          |      |        | +\                     |
| 1   | Passwo | rd Descrip | tion    |          |      |        | Secure Boot            |
| 1   |        |            |         |          |      |        | configuration          |
| 1   |        |            |         |          |      |        | - I                    |
| 1   | Admini | strator Pa | ssword  |          |      |        | - I                    |
| 1   |        |            |         |          |      |        | - I                    |
| 1   |        |            |         |          |      |        | - I                    |
| 1   |        |            |         |          |      |        | - I                    |
| 1   |        |            |         |          |      |        | - I                    |
| >   |        |            |         |          |      |        | - I                    |
| 1   |        |            |         |          |      |        |                        |
| 1   |        |            |         |          |      |        | ><: Select Screen      |
| 1   |        |            |         |          |      |        | ^v: Select Item        |
| 1   |        |            |         |          |      |        | Enter: Select          |
| 1   |        |            |         |          |      |        | +/-: Change Opt.       |
| 1   |        |            |         |          |      |        | F1: General Help       |
| 1   |        |            |         |          |      |        | F2: Previous Values    |
| 1   |        |            |         |          |      |        | F3: Optimized Defaults |
| 1   |        |            |         |          |      |        | F4: Save & Reset       |
| 1   |        |            |         |          |      |        | ESC: Exit              |
| N I |        |            |         |          |      |        | 1 /                    |

- 6. Change the status of the Secure Boot parameter to Enabled.
- 7. Change the status of the Secure Boot Mode parameter to Standard.

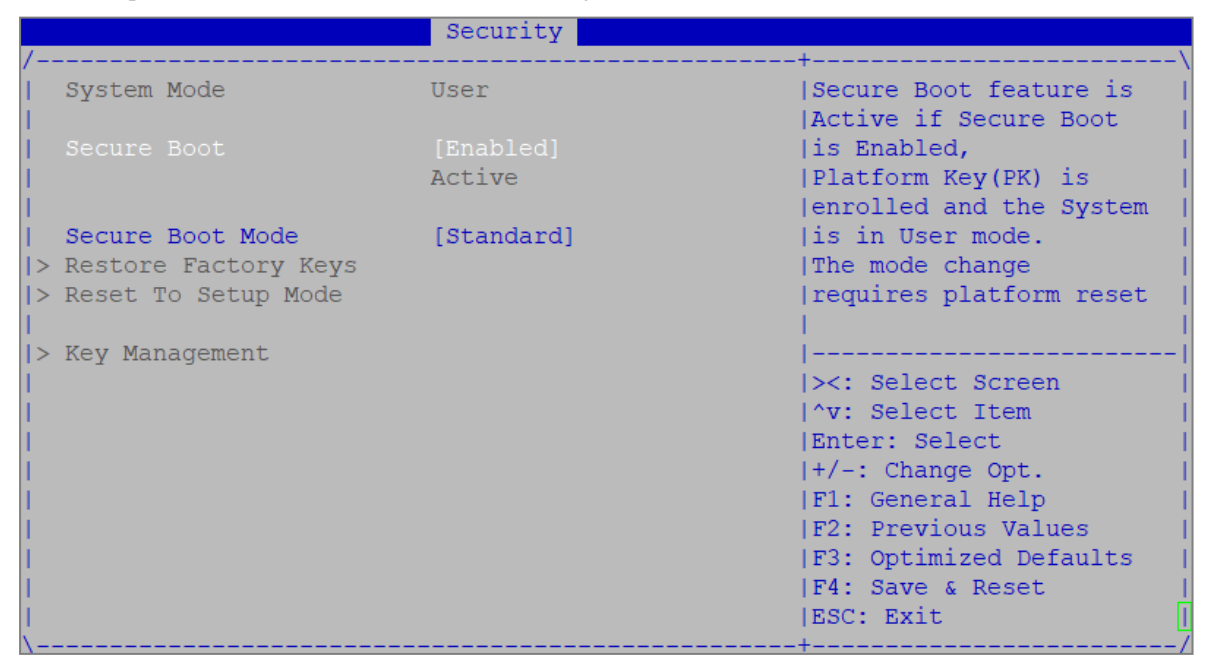

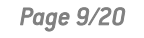

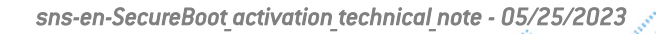

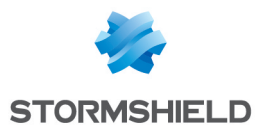

- 8. Press [Esc] and go to the Save & Exit tab.
- 9. Select Save Changes and Reset and press [Enter].
- 10. In the Save & Reset window, select Yes then press [Enter].

| Main Advanced Chi                                                                                              | pset Security Boot | Save & Exit     |                                          |
|----------------------------------------------------------------------------------------------------|--------------------|-----------------|------------------------------------------|
| /<br>  Save Options<br>                                                                                        |                    | +<br> Re<br> sa | eset the system after aving the changes. |
| Save Changes and Rese                                                                                          |                    |                 |                                          |
| Discard Changes and H                                                                                          | Reset              |                 |                                          |
| I and the second second second second second second second second second second second second second second se |                    |                 |                                          |
| I                                                                                                    | / Save & re        | set'            |                                          |
| Default Options                                                                                                | 1                  |                 |                                          |
| Restore Defaults                                                                                               | Save configuration | and reset?      |                                          |
|                                                                                                    | 1                  |                 |                                          |
| Boot Override                                                                                                  | I                  |                 |                                          |
| UEFI OS (P1: M.2 (S4                                                                                           | Yes                | No              | Select Screen                            |
| Launch EFI Shell fro                                                                                           | <u></u>            | ,               | Select Item                              |
|                                                                                                    |                    |                 | r: Select                                |
|                                                                                                    |                    | 1+/             | -: Change Opt.                           |
|                                                                                                    |                    | F.              | I: General Help                          |
|                                                                                                    |                    | E'.             | 2: Previous values                       |
|                                                                                                    |                    | L.              | A: Some & Reset                          |
|                                                                                                    |                    | 12              | C. Fvit                                  |
| \                                                                                                    |                    |                 |                                          |

- 1. Connect the computer to the SNS firewall using the USB-A to USB-C cable.
- 2. Open the terminal emulator and enter the serial port and baud rate (115200).
- 3. Restart the SNS firewall and immediately press **[Del]** several times to stop the SNS firewall startup sequence.
- 4. Go to the **Security** tab by using the arrow keys.
- 5. Select Secure Boot and press [Enter].

| Main Advanced Ch                                     | ipset Security Boot | t Save & Exit                                                                                                    |
|------------------------------------------------------|---------------------|----------------------------------------------------------------------------------------------------|
| /<br>  Password Descriptio<br> <br>                  | n                   | <br> Secure Boot  <br> configuration                                                                                                    |
| Administrator Passw<br> <br> <br>                    | ord                 |                                                                                                    |
| > Secure Boot<br> <br> <br> <br> <br> <br> <br> <br> |                     | <pre>&gt;&lt;: Select Screen   &gt;&lt;: Select Item   Enter: Select Item   Enter: Select   +/-: Change Opt.   F1: General Help   F2: Previous Values   F3: Optimized Defaults   F4: Save &amp; Reset   ESC: Exit   +</pre> |

Page 10/20

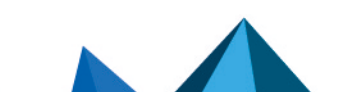

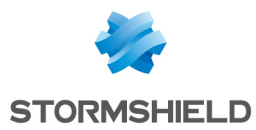

- 6. Change the status of the Secure Boot parameter to Disabled.
- 7. Change the status of the Secure Boot Mode parameter to Custom.

|    |                      | Security            |                         |   |
|----|----------------------|---------------------|-------------------------|---|
| /- |                      |                     | +                       | \ |
| 1  | System Mode          | User                | Secure Boot mode        | ^ |
| 1  |                      |                     | options:                | * |
| 1  | Secure Boot          | [Disabled]          | Standard or Custom.     | * |
| 1  |                      | Not Active          | In Custom mode, Secure  | * |
| 1  |                      |                     | Boot Policy variables   | * |
| 1  | Secure Boot Mode     | [Standard]          | can be configured by a  | * |
| >  | Restore Factory Keys |                     | physically present user | + |
| >  | Reset To Setup Mode  | / Secure Boot Mode\ | without full            | v |
| 1  |                      | Standard            |                         |   |
| >  | Key Management       | Custom              |                         |   |
| 1  |                      | \/                  | <: Select Screen        |   |
| 1  |                      |                     | v: Select Item          |   |
| 1  |                      |                     | Enter: Select           |   |
| 1  |                      |                     | +/-: Change Opt.        |   |
| 1  |                      |                     | F1: General Help        |   |
| 1  |                      |                     | F2: Previous Values     |   |
| 1  |                      |                     | F3: Optimized Defaults  |   |
| 1  |                      |                     | F4: Save & Reset        |   |
| 1  |                      |                     | ESC: Exit               |   |
| 1- |                      |                     | +                       | / |

- 8. Press [Esc] and go to the Save & Exit tab.
- 9. Select Save Changes and Reset and press [Enter].
- 10. In the Save & Reset window, select Yes then press [Enter].

| Main Advanced Chipset Secu                                                                                                    | irity Boot    | Save &   | Exit                   |
|----------------------------------------------------------------------------------------------------|---------------|----------|------------------------|
| /                                                                                                    |               |          | _+/                    |
| Save Options                                                                                                    |               |          | Reset the system after |
|                                                                                                    |               |          | saving the changes.    |
| Save Changes and Reset                                                                                                    |               |          |                        |
| Discard Changes and Reset                                                                                                    |               |          |                        |
|                                                                                                    |               |          |                        |
| /                                                                                                    | - Save & rese | et       | \                      |
| Default Options                                                                                                    |               |          |                        |
| Restore Defaults   Save con                                                                                                    | nfiguration a | and rese | t?                     |
|                                                                                                    | 2             |          |                        |
| Boot Override                                                                                                    |               |          |                        |
| UEFI OS (P1: M.2 (S4 Yes                                                                                                    |               | No       | Select Screen          |
| Launch EFI Shell fro                                                                                                    |               |          | / Select Item          |
| La contra de la contra de la co |               |          | r: Select              |
|                                                                                                    |               |          | +/-: Change Opt.       |
|                                                                                                    |               |          | F1: General Help       |
|                                                                                                    |               |          | F2: Previous Values    |
|                                                                                                    |               |          | F3: Optimized Defaults |
|                                                                                                    |               |          | F4: Save & Reset       |
|                                                                                                    |               |          | ESC: Exit              |
| \                                                                                                    |               |          | -+/                    |

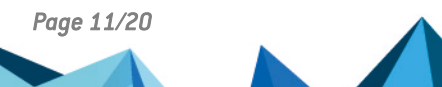

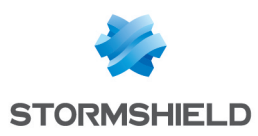

### SN-M-Series-720 and SN-M-Series-920

#### **Enabling Secure Boot in the SNS firewall's UEFI**

- 1. Connect the computer to the SNS firewall using the USB-A to USB-C cable.
- 2. Open the terminal emulator and enter the serial port and baud rate (115200).
- 3. Restart the SNS firewall and immediately press **[Del]** several times to stop the SNS firewall startup sequence.
- 4. Go to the **Security** tab by using the arrow keys.
- 5. Select Secure Boot and press [Enter].

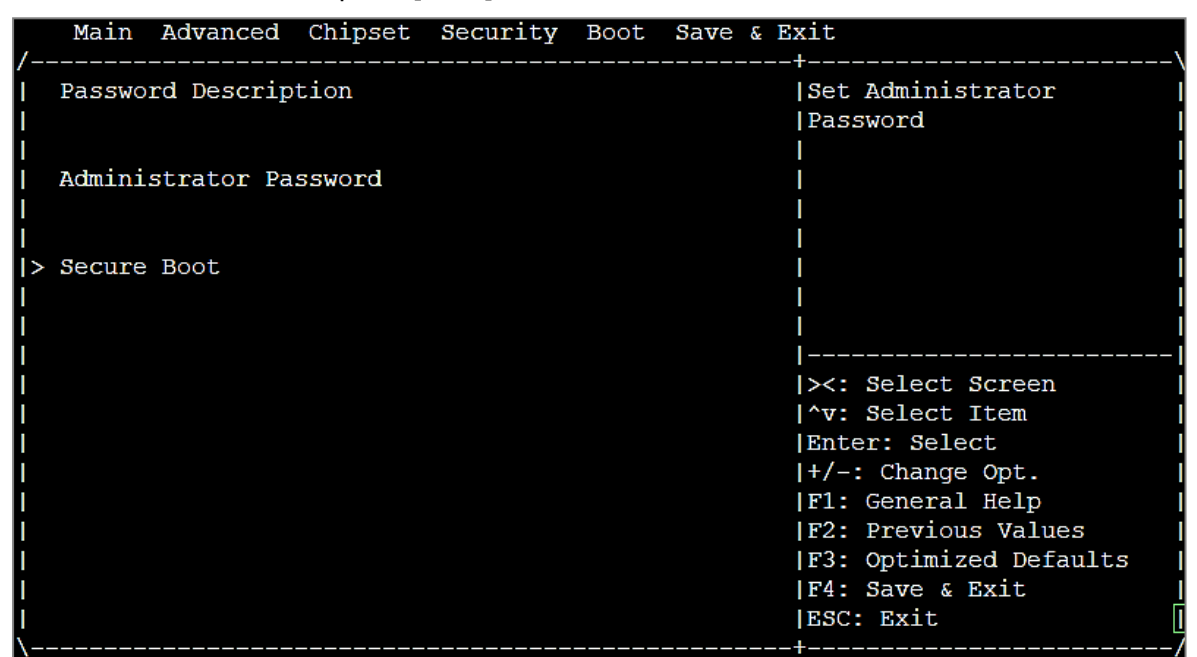

6. Change the status of the Secure Boot parameter to Enabled.

| 1                                                                                                    | Security            | ±                                                                                                    |
|----------------------------------------------------------------------------------------------------|---------------------|----------------------------------------------------------------------------------------------------|
| / System Mode                                                                                            | User                | Secure Boot feature is  <br> Active if Secure Boot                                                                                         |
| Secure Boot<br> <br>                                                                                     | [Enabled]<br>Active | is Enabled,  <br> Platform Key(PK) is  <br> enrolled and the System                                                                        |
| Secure Boot Mode<br> > Restore Factory Keys<br> > Reset To Setup Mode<br> <br> > Key Management<br> <br> | [Custom]            | <pre> is in User mode.   The mode change   requires platform reset        </pre>                                                           |
| <br> <br> <br> <br> <br>\                                                                                |                     | <pre> +/-: Change Opt.    F1: General Help    F2: Previous Values    F3: Optimized Defaults    F4: Save &amp; Exit    ESC: Exit   +/</pre> |

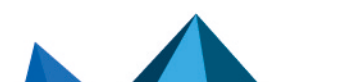

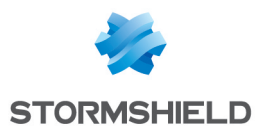

- 7. Press [Esc] and go to the Save & Exit tab.
- 8. Select Save Changes and Reset and press [Enter].
- 9. In the Save & Reset window, select Yes then press [Enter].

|                | Main Advanced Chipset Security Boot Save & Exit |    |
|----------------|-------------------------------------------------|----|
| /-             | /                                               | -> |
| 1              | Save Options Reset the system after             |    |
| 1              | Save Changes and Exit  saving the changes.      |    |
| 1              | Discard Changes and Exit                        |    |
| 1              |                                                 |    |
| 1              | Save Changes and Reset                          |    |
| 1              | Discard Changes and / Save & reset\             |    |
| 1              |                                                 |    |
|                | Default Options   Save configuration and reset? |    |
|                | Restore Defaults                                |    |
|                |                                                 | -1 |
| ļI.            | Boot Override   Yes No   Select Screen          |    |
| 1              | UEFI OS (P4: M.2 (S4\/ Select Item              |    |
| 1              | Launch EFI Shell from n: Select                 |    |
| 1              | +/-: Change Opt.                                |    |
| 1              | F1: General Help                                |    |
| 1              | F2: Previous Values                             |    |
| 1              | F3: Optimized Defaults                          |    |
|                | F4: Save & Exit                                 | l  |
| I              | ESC: Exit                                       | l  |
| $\backslash -$ |                                                 | -/ |

- 1. Connect the computer to the SNS firewall using the USB-A to USB-C cable.
- 2. Open the terminal emulator and enter the serial port and baud rate (115200).
- 3. Restart the SNS firewall and immediately press **[Del]** several times to stop the SNS firewall's startup sequence.
- 4. Go to the **Security** tab by using the arrow keys.
- 5. Select Secure Boot and press [Enter].

| /ttttt                                                                                                    |   |
|----------------------------------------------------------------------------------------------------|---|
| Password Description       Set Administrator         Password       Password         Administrator Password       I         Administrator Password       I         Secure Boot       I         I       I         I | \ |
| Password       Administrator Password       Secure Boot       I       I </td <td></td>                                                                                                    |   |
| Administrator Password     I       Administrator Password     I       I     I       I     I       I     I       I     I       I     I       I     I       I     I       I     I       I     I                                                                                                    |   |
| Administrator Password  <br>   <br> > Secure Boot  <br>   <br>                                                                                                    |   |
|                                                                                                    |   |
|                                                                                                    |   |
| > Secure Boot                                                                                                    |   |
|                                                                                                    |   |
|                                                                                                    |   |
|                                                                                                    |   |
|                                                                                                    |   |
| ><: Select Screen                                                                                                    |   |
| ^V: Select Item                                                                                                    |   |
| Enter: Select                                                                                                    |   |
| +/-: Change Opt.                                                                                                    |   |
| F1: General Help                                                                                                    |   |
| F2: Previous values                                                                                                    |   |
| F3: Optimized Defaults                                                                                                    |   |
|                                                                                                    |   |
| ESC: EXIT                                                                                                    | ų |

Page 13/20

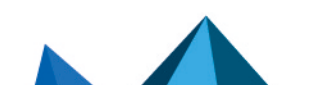

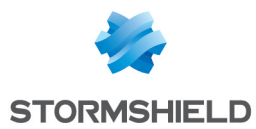

- 6. Change the status of the Secure Boot parameter to Disabled.
- 7. Change the status of the Secure Boot Mode parameter to Custom.

| 1                                                                                                    | Security                 |                                                                                                    |
|----------------------------------------------------------------------------------------------------|--------------------------|----------------------------------------------------------------------------------------------------|
| /<br>  System Mode<br>                                                                                                    | User                     | Secure Boot feature is  <br> Active if Secure Boot                                                                                                    |
| Secure Boot<br> <br>                                                                                                    | [Disabled]<br>Not Active | is Enabled,  <br> Platform Key(PK) is  <br> enrolled and the System                                                                                                    |
| Secure Boot Mode<br> > Restore Factory Keys<br> > Reset To Setup Mode<br> <br> > Key Management<br> <br> <br> <br> <br> <br> <br> | [Custom]                 | <pre> is in User mode.    The mode change    requires platform reset         &gt;&lt;: Select Screen    ^v: Select Item    Enter: Select    +/-: Change Opt.    F1: General Help    F2: Previous Values    F3: Optimized Defaults    F4: Save &amp; Exit    ESC: Exit   </pre> |
| \                                                                                                    |                          | ++/                                                                                                    |

- 8. Press [Esc] and go to the Save & Exit tab.
- 9. Select Save Changes and Reset and press [Enter].
- 10. In the Save & Reset window, select Yes then press [Enter].

|               | Main Advanced Chi    | ipset Security | Boot Sav    | 7e & Exit |                       |
|---------------|----------------------|----------------|-------------|-----------|-----------------------|
| /-            |                      |                |             | +         | \                     |
| 1             | Save Options         |                |             | Re        | eset the system after |
| 1             | Save Changes and Exi | it             |             | sa        | ving the changes.     |
| 1             | Discard Changes and  | Exit           |             | 1         | 1                     |
| 1             |                      |                |             |           | I                     |
| 1             | Save Changes and Res | set            |             | 1         | I                     |
| 1             | Discard Changes and  | / Save         | e & reset - | \         | 、 I                   |
| 1             |                      |                |             |           | I                     |
| 1             | Default Options      | Save configur  | ation and   | reset?    | I                     |
|               | Restore Defaults     |                |             |           | I                     |
| 1             |                      |                |             |           | I                     |
| 1             | Boot Override        | Yes            | No          | )         | Select Screen         |
| 1             | UEFI OS (P4: M.2 (S4 | 1\             |             | /         | Select Item           |
| 1             | Launch EFI Shell fro | om             |             |           | r: Select             |
| 1             |                      |                |             | +/        | -: Change Opt.        |
| 1             |                      |                |             | F1        | : General Help        |
| Γ             |                      |                |             | F2        | : Previous Values     |
| I             |                      |                |             | F3        | : Optimized Defaults  |
| I             |                      |                |             | F4        | : Save & Exit         |
| I             |                      |                |             | ES        | C: Exit               |
| $\setminus -$ |                      |                |             | +         | /                     |

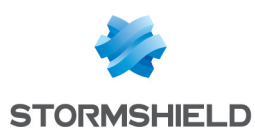

### SN1100 and SN3100

- 1. Connect the computer to the SNS firewall using the RJ45 to RS232 serial cable.
- 2. Open the terminal emulator and enter the serial port and baud rate (115200).
- 3. Restart the SNS firewall and immediately press **[Del]** several times to stop the SNS firewall startup sequence.
- 4. Go to the **Security** tab by using the arrow keys.
- 5. Select Secure Boot and press [Enter].
- 6. Select Secure Boot again and press [Enter].
- 7. Select Enabled and press [Enter].

|                                                                                | Security <b>Security</b>                                                                            |                                                                                                    |
|--------------------------------------------------------------------------------|----------------------------------------------------------------------------------------------------|----------------------------------------------------------------------------------------------------|
| System Mode<br>Vendor Keys                                                     | User<br>Not Modified                                                                                | Secure Boot activated when:                                                                        |
| Secure Boot                                                                    | [Disabled]                                                                                          | Secure Boot is enabled<br>Platform Key(PK) is<br>enrolled.                                         |
| Secure Boot varia<br>Platform Key(PK)<br>Key Exchange Keys<br>Authorized Signa | able   Size  Keys  Key Source<br>  1549  1  Factory<br>s   155 Secure Boot —<br>tures  154 Disabled | e System mode is<br>User/Deployed,<br>and CSM is disabled                                          |
| ▶ Forbidden Signa                                                              | tures   156 Enabled                                                                                 | ++: Select Screen<br>14: Select Item<br>Enter: Select<br>+/-: Change Opt.                          |
|                                                                                |                                                                                                    | F1: General Help<br>F2: Previous Values<br>F3: Optimized Defaults<br>F4: Save & Reset<br>ESC: Exit |

- 8. Press [Esc] and go to the Save & Exit tab.
- 9. Select Save Changes and Reset and press [Enter].
- 10. In the Save & Reset window, select Yes then press [Enter].

| nain Huvanced Chipset                                              | Security Boot Sa                     | ve & Exit                                                                                                    |
|--------------------------------------------------------------------|--------------------------------------|----------------------------------------------------------------------------------------------------|
| Save Options<br>Save Changes and Reset<br>Discard Changes and Rese | t                                    | Reset the system after saving the changes.                                                                             |
| Default Options<br>Restore Defaults                                | ———————————————————————————————————— | reset?                                                                                                    |
| UEFI OS (PO: SATADOM                                               | Yes No                               | Select Screen<br>Select Item                                                                                           |
|                                                                    |                                      | +/-: Change Opt.<br>F1: General Help<br>F2: Previous Values<br>F3: Optimized Defaults<br>F4: Save & Reset<br>F5C: Exit |

![](_page_15_Picture_0.jpeg)

- 1. Connect the computer to the SNS firewall using the RJ45 to RS232 serial cable.
- 2. Open the terminal emulator and enter the serial port and baud rate (115200).
- 3. Restart the SNS firewall and immediately press **[Del]** several times to stop the SNS firewall startup sequence.
- 4. Go to the **Security** tab by using the arrow keys.
- 5. Select Secure Boot and press [Enter].
- 6. Select Secure Boot again and press [Enter].
- 7. Select Disabled and press [Enter].

![](_page_15_Figure_10.jpeg)

- 8. Press [Esc] and go to the Save & Exit tab.
- 9. Select Save Changes and Reset and press [Enter].
- 10. In the Save & Reset window, select Yes then press [Enter].

![](_page_15_Figure_14.jpeg)

![](_page_16_Picture_0.jpeg)

### SNi20

- 1. Connect the computer to the SNS firewall using the RJ45 to RS232 serial cable.
- 2. Open the terminal emulator and enter the serial port and baud rate (115200).
- 3. Restart the SNS firewall and immediately press **[Del]** several times to stop the SNS firewall startup sequence.
- 4. Go to the **Security** tab by using the arrow keys.
- 5. Select Secure Boot and press [Enter].
- 6. Select Secure Boot again and press [Enter].
- 7. Select Enabled and press [Enter].

|                                                                                             | Security Contraction                  |                                               |
|---------------------------------------------------------------------------------------------|---------------------------------------|-----------------------------------------------|
| System Mode                                                                                 | User<br>Not Modified                  | Secure Boot activated                         |
| Secure Boot                                                                                 | [Disabled]                            | Secure Boot is enabled<br>Platform Key(PK) is |
| Secure Boot variat                                                                          | ole   Size  Keys  Key Source          | enrolled,<br>System mode is                   |
| <ul> <li>Platform Key(PK)</li> <li>Key Exchange Keys</li> <li>Authonized Signate</li> </ul> | 1549  1  Factory<br>  155 Secure Boot | and CSM is disabled                           |
| <ul> <li>Forbidden Signatu</li> </ul>                                                       | ures   156 Enabled                    | ++: Select Screen                             |
|                                                                                             |                                       | TI: Select Item<br>Enter: Select              |
|                                                                                             |                                       | +/-: Change Upt.<br>F1: General Help          |
|                                                                                             |                                       | F3: Optimized Defaults<br>F4: Save & Reset    |
|                                                                                             |                                       | ESC: Exit                                     |

- 8. Press [Esc] and go to the Save & Exit tab.
- 9. Select Save Changes and Reset and press [Enter].
- 10. In the Save & Reset window, select Yes then press [Enter].

| Hain Hovanced Chipset Sec                           | ourity Boot Save & P                         | Exit                                                                           |
|-----------------------------------------------------|----------------------------------------------|--------------------------------------------------------------------------------|
| Save Options                                        |                                              | Reset the system after                                                         |
| Save Changes and Reset<br>Discard Changes and Reset |                                              | o the shanges.                                                                 |
| Default Options<br>Restore Defaults Save co         | — Save & reset ———<br>Dnfiguration and reset |                                                                                |
| Boot Override<br>UEFI OS (PO: SATADOM               | Yes No                                       | Select Screen                                                                  |
|                                                     |                                              | +/-: Change Opt.<br>F1: General Help                                           |
|                                                     |                                              | F2: Previous Values<br>F3: Optimized Defaults<br>F4: Save & Reset<br>FSC: Exit |

![](_page_17_Picture_0.jpeg)

- 1. Connect the computer to the SNS firewall using the RJ45 to RS232 serial cable.
- 2. Open the terminal emulator and enter the serial port and baud rate (115200).
- 3. Restart the SNS firewall and immediately press **[Del]** several times to stop the SNS firewall startup sequence.
- 4. Go to the **Security** tab by using the arrow keys.
- 5. Select Secure Boot and press [Enter].
- 6. Select Secure Boot again and press [Enter].
- 7. Select Disabled and press [Enter].

![](_page_17_Figure_10.jpeg)

- 8. Press [Esc] and go to the Save & Exit tab.
- 9. Select Save Changes and Reset and press [Enter].
- 10. In the Save & Reset window, select Yes then press [Enter].

![](_page_17_Figure_14.jpeg)

![](_page_18_Picture_0.jpeg)

![](_page_18_Picture_2.jpeg)

Additional information and answers to questions can be found in the **Stormshield knowledge base** (authentication required).

![](_page_18_Picture_5.jpeg)

![](_page_19_Picture_0.jpeg)

![](_page_19_Picture_2.jpeg)

documentation@stormshield.eu

All images in this document are for representational purposes only, actual products may differ.

Copyright © Stormshield 2023. All rights reserved. All other company and product names contained in this document are trademarks or registered trademarks of their respective companies.

![](_page_19_Picture_6.jpeg)

![](_page_19_Picture_7.jpeg)